# **Unified USOC Tool**

## **Help Documentation**

Issue Date: July 18, 2022

### **Table of Contents**

| Overview                                       | 3  |
|------------------------------------------------|----|
| System Requirements                            | 3  |
| System Availability and Support                | 3  |
| Accessing the Unified USOC Tool                | 4  |
| CLEC Online Access                             | 4  |
| Search Screen                                  | 5  |
| Search Screen Input                            | 5  |
| Search Screen Functions                        | 6  |
| Search Tips                                    | 7  |
| Response Screen                                | 8  |
| Response Screen Fields                         | 10 |
| Response Screen Functions                      | 15 |
| FID English Description Hyperlink              | 16 |
| FID English Description Response Screen Fields | 17 |
| Download Results to Excel Spreadsheet          | 18 |
| Printing                                       | 22 |
| USOC Search Data Not Found                     | 23 |

### **Overview**

The Unified USOC Tool is designed to assist in the Pre-Ordering, Ordering and Provisioning processes as the primary tool for determining exactly which USOCs and FIDs are needed on a Local Service Request (LSR) for a specific region. The Unified USOC Tool provides the user the ability to search for USOC data by entering a USOC, an English language Product Description or a Wholesale Product Family.

- **Note:** The Unified USOC Tool returns data to be used when submitting AT&T Local Service Requests (LSRs) for the current LSOR version.
- Note: iconectiv®, Common Language® and Locatelt® are registered trademarks and CLCI<sup>™</sup>, CLEI<sup>™</sup>, CLFI<sup>™</sup>, CLLI<sup>™</sup>, FID<sup>™</sup>, NC<sup>™</sup>, NCI<sup>™</sup>, NC/NCI<sup>™</sup>, and USOC<sup>™</sup> are trademarks and the Intellectual Property of iconectiv, LLC. The Common Language codes identified herein are the proprietary information of iconectiv."

### **System Requirements**

The Unified USOC Tool is a browser-based tool designed for use in the Windows ® environment. Launched from the CLEC Online web site. The Unified USOC Tool requires Edge Chromium.

### System Availability and Support

Published hours are located on the CLEC Online Handbook web site. To view the hours of operation for the Unified USOC Tool, go to <u>https://clec.ATT.com/clec</u> and follow the steps below:

Select CLEC HANDBOOK.
Select the appropriate State from the Select Handbook State drop down list at the top of the page.
Select OSS – Operational Support Systems on the left side.
Select Operating Hours.
Select OSS Hours of Operation.

### Accessing the Unified USOC Tool

The Unified USOC Tool is available to users from the following location: CLEC Online web site

#### **CLEC Online Access**

To access the Unified USOC Tool via the CLEC Online web site, go to <u>https://clec.ATT.com/clec</u> and follow the steps below:

Select CLEC HANDBOOK Select the appropriate State from the Select Handbook State. Select Ordering on the left side. Select Unified USOC Tool

A separate browser window is launched when the Unified USOC Tool is accessed from this location.

### Search Screen

The Unified USOC Tool opens to the Search Screen below:

| Enter a US                           | OC, Product Description, or Se           | lect Wholesale Product Fa | nily:       |
|--------------------------------------|------------------------------------------|---------------------------|-------------|
| USOC:                                |                                          |                           | Exact Match |
| Product Description:                 |                                          |                           | Exact Match |
| Wholesale Product Family:            |                                          | ~                         |             |
|                                      | IN IN IN IN IN IN IN IN IN IN IN IN IN I | IV Скя<br>Мо<br>ск<br>тх  |             |
| Remember Criteria<br>for next search | Search Reset                             | 2                         |             |
|                                      | © 2022 AT&T Intellectual Property        | All rights recorved       |             |

#### **Search Screen Input**

The Search Screen is the input screen for the Unified USOC Tool. Following are the input fields:

LSOR Version

The Unified USOC Tool supports the published LSOR version for this release.

The user may search by one of the following:

- + USOC
- Product Description
- Wholesale Product Family
- **Note:** The Unified USOC Tool returns data to be used when submitting AT&T Local Service Requests (LSRs) for the current LSOR version.
  - + USOC Field:

When searching by USOC, the user may:

Enter a partial USOC (at least 2 characters). The Unified USOC Tool will return all USOC records containing USOCs beginning with the characters entered in the USOC field;

or

Enter a full USOC and check the Exact Match checkbox. The Unified USOC Tool will return all USOC records containing USOCs matching the full USOC entered in the USOC field.

#### Product Description Field:

When searching by Product Description, the user may:

Enter a partial Product Description (at least 2 characters). The Unified USOC Tool will return all USOC records containing the Product Description entered in the Product Description field;

or

Enter a full Product Description and check the Exact Match checkbox. The Unified USOC Tool will return all USOC records matching the full Product Description entered in the Product Description field.

#### Wholesale Product Family Field:

When searching by Wholesale Product Family, the user may select a Wholesale Product Family from the drop-down list. The Unified USOC Tool will return all USOC records matching the Wholesale Product Family selected.

#### Region(s) & State(s) Checkboxes:

In addition to the above search criteria, the user has the option of selecting all Regions, one or more Regions or one or more States. At least one Region or at least one State must be selected to perform a search.

Click on the checkbox for the desired Region(s) and/or State(s) to place a checkmark in the checkbox(es). To remove a Region or State selection, click on the checkbox to remove the checkmark.

#### Remember Criteria for next search Checkbox:

The user may select the "Remember Criteria for next search" checkbox if the user wishes to save the search criteria entered for the next search. Click on the Remember Criteria for next search checkbox to place a checkmark in the checkbox. To remove the selection, click on the checkbox to remove the checkmark.

Note: The search criteria will only be saved during the user's current session.

#### **Search Screen Functions**

#### • Search Button:

The Search button is required to launch the query. Click on the Search button to perform the search.

#### Reset Button:

The Reset button is used to clear the Search Screen entries. All fields on the Search Screen will be reset and the user may enter new search criteria.

• ? Button:

The "?" (HELP) button provides this Online Help Document to the user.

#### Search Tips

Following are search tips to assist the user in minimizing the number of USOC records returned on a response:

- When searching by a partial USOC, enter as many characters as possible and limit the Regions and States selected to minimize the number of USOC records returned on the response.
- When searching by a partial Product Description, enter as many characters as possible. If the desired results are not received based the input, modify the input and attempt the search again. Example: If "Simultaneous Call Forwarding" is entered as the Product Description, the response will contain all USOC records containing a Product Description with the words "Simultaneous Call Forwarding"; however, if there are Product Descriptions called "Call Forwarding Simultaneous", these descriptions will not be returned based on this input. The Product Description input may be modified to "Simultaneous" instead of "Simultaneous Call Forwarding" to obtain all USOC records with the word "Simultaneous" as part of the Product Description. In addition, when searching by Product Description, limit the Regions and States selected to minimize the number of USOC records returned on the response.
- When searching by Wholesale Product Family, limit the Regions and States selected to minimize the number of USOC records returned on the response.

### **Response Screen**

The Unified USOC Tool is designed to return Wholesale and Retail USOCs.

**Note:** The Unified USOC Tool returns data to be used when submitting AT&T Local Service Requests (LSRs) for the current LSOR version.

#### Wholesale USOCs:

When Wholesale USOCs are returned on a response, all columns on the Response Screen may be populated. USOC, Region, State, Product Family, Product Description, Req Type, TOS, and Status will be returned for all Wholesale USOC records.

#### **Retail USOCs:**

When Retail USOCs are returned on a response, USOC, Region, State, Product Family, Product Description, and Status will be returned for all Retail USOC records.

Note: The search criteria entered on the Search Screen for this example equals: USOC: EVB.

| Enter a USOC, Pro         | duct Description,   | or Select Wholesale        | Product Family:        | _           |
|---------------------------|---------------------|----------------------------|------------------------|-------------|
| USOC: EV                  | В                   |                            |                        | Exact Match |
| Product Description:      |                     |                            |                        | Exact Match |
| Wholesale Product Family: |                     |                            | ~                      |             |
|                           |                     |                            |                        |             |
|                           | Coloct the followi  | na to posiat with we       |                        |             |
|                           |                     | ng to assist with you      | ir query:              |             |
| Region(s): L AT&T 12-St   | ate U AT&T Midwe    | st Region 🕒 AT&T West      | Region U AT&T Southwes | st Region   |
| State(s):                 |                     |                            |                        |             |
|                           |                     |                            | □ KS                   |             |
|                           |                     |                            | МО                     |             |
|                           | Он                  |                            | Ок                     |             |
|                           |                     |                            |                        |             |
|                           |                     |                            |                        |             |
| Pemember Criteria         |                     |                            |                        |             |
| for next search           | Search              | Reset                      |                        |             |
|                           | 0.0000 ATATA - U    |                            |                        |             |
|                           | © 2022 AT&T Intelle | ctual Property. All rights | reserved.              |             |

Following is an example of a successful response containing both Wholesale and Retail USOC records:

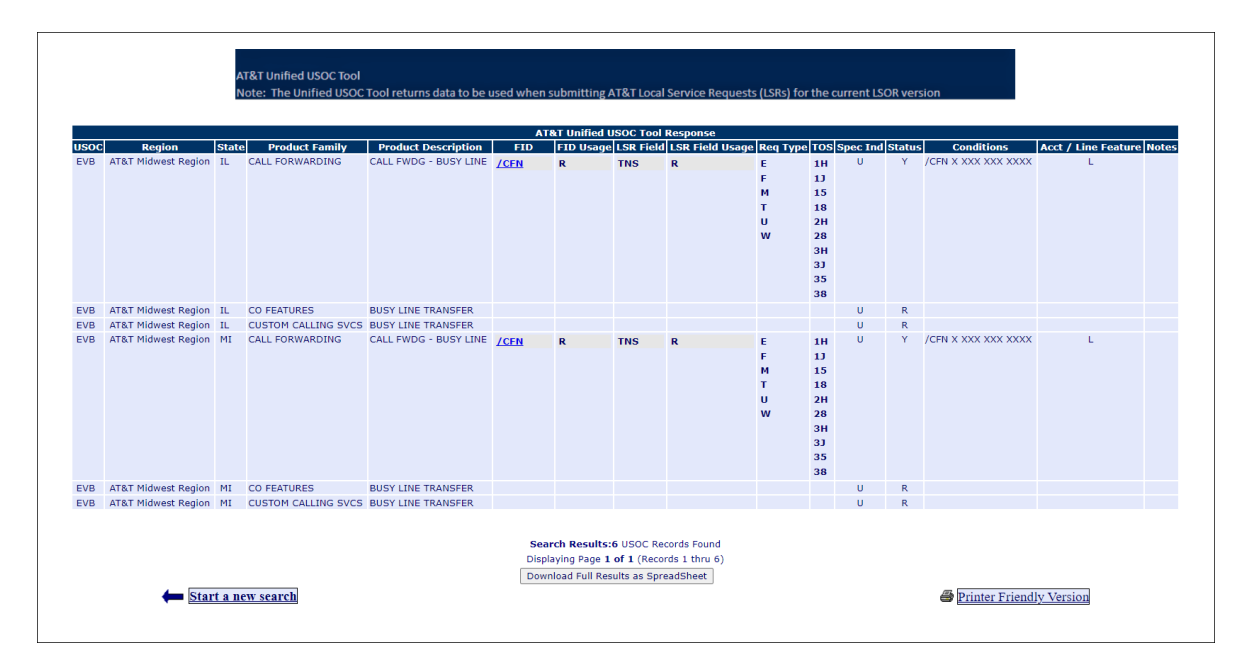

#### **Response Screen Fields**

The USOC records returned on a successful response will be sorted in alphabetical order using the following hierarchy:

USOC Region State Product Family Product Description Status Acct / Line Feature

#### The Response Screen consists of the following fields:

| Field Name          | Field Description                  | AT&T Valid Values                                                    | Notes                                                                                                    |
|---------------------|------------------------------------|----------------------------------------------------------------------|----------------------------------------------------------------------------------------------------|
| USOC                | Universal Service Ordering<br>Code |                                                                      | The USOC field is returned<br>on the response for each<br>USOC record.                                                                                                    |
| Region              | AT&T Region                        | AT&T Midwest<br>AT&T West<br>AT&T Southwest                          | The Region field is returned<br>on the response for each<br>USOC record.                                                                                                    |
| State               | AT&T State                         | AR<br>CA<br>KS<br>IL<br>IN<br>MI<br>MO<br>NV<br>OH<br>OK<br>TX<br>WI | The State field is returned<br>on the response for each<br>USOC record.                                                                                                    |
| Product Family      | USOC Product Family                |                                                                      | The Product Family field is returned on the response for each USOC record.                                                                                                    |
| Product Description | English Product Description        |                                                                      | The Product Description is<br>returned on the response<br>for each USOC record.                                                                                                    |
| FID                 | Field Identifier Code              |                                                                      | The FID field may be<br>returned on the response<br>for a Wholesale USOC<br>record.<br>Multiple FID values may be<br>returned per Wholesale<br>USOC record.<br>Floating FIDs will be<br>returned proceeded by a<br>virgule. Left-Handed FIDs<br>will not be proceeded by a<br>virgule.<br>Each FID value is returned<br>on a separate line within the<br>USOC record, and the<br>associated FID Usage<br>value for each FID value is<br>displayed directly to the<br>right of the FID value on the<br>Response Screen.<br>All FIDs returned on the<br>response are returned in a<br>hyperlink format. The user<br>may click on a FID to view<br>the associated English<br>Description. Refer to FID<br>English Description<br>Hyperlink for additional<br>information. |
| FID Usage           | Field Identifier Code Usage        | R = Required<br>C = Conditional<br>O = Optional                      | The FID Usage field may be<br>returned on the response<br>for a Wholesale USOC<br>record when an associated<br>FID value is returned.<br>One FID Usage value will<br>be returned for each                                                                                                    |

|                 |                                    |                                                                   | associated FID value on the<br>response. Multiple FID<br>Usage values may be<br>returned per Wholesale<br>USOC record when multiple<br>FID values are returned.                                                                                                    |
|-----------------|------------------------------------|-------------------------------------------------------------------|----------------------------------------------------------------------------------------------------|
|                 |                                    |                                                                   | Each FID Usage value is<br>returned on a separate line<br>within the USOC record,<br>and the associated FID<br>value for each FID Usage is<br>displayed directly to the left<br>of the FID Usage on the<br>Response Screen.                                           |
| LSR Field       | LSR Field Name                     |                                                                   | The LSR Field field may be<br>returned on the response<br>for a Wholesale USOC<br>record.                                                                                                    |
|                 |                                    |                                                                   | Multiple LSR Field values<br>may be returned per<br>Wholesale USOC record.<br>Each value is returned on a<br>separate line within the<br>USOC record.                                                                                                    |
|                 |                                    |                                                                   | Each LSR Field value is<br>returned on a separate line<br>within the USOC record,<br>and the associated LSR<br>Field Usage value for each<br>LSR Field value is<br>displayed directly to the<br>right of the LSR Field value<br>on the Response Screen.               |
| LSR Field Usage | LSR Field Name Usage               | R = Required<br>O = Optional                                      | The LSR Field Usage field<br>may be returned on the<br>response for a Wholesale<br>USOC record when an<br>associated LSR Field value<br>is returned.                                                                                                    |
|                 |                                    |                                                                   | One LSR Field Usage value<br>will be returned for each<br>associated LSR Field value<br>on the response. Multiple<br>LSR Field Usage values<br>may be returned per<br>Wholesale USOC record<br>when multiple LSR Field<br>values are returned.                        |
|                 |                                    |                                                                   | Each LSR Field Usage<br>value is returned on a<br>separate line within the<br>USOC record, and the<br>associated LSR Field value<br>for each LSR Field Usage<br>value is displayed directly to<br>the left of the LSR Field<br>Usage value on the<br>Response Screen. |
| Req Type        | Requisition Type of the<br>Product | A = Loop<br>B = Loop with NP<br>C = NP<br>E = Resale              | The Req Type field may be<br>returned on the response<br>for a Wholesale USOC<br>record.                                                                                                    |
|                 |                                    | F = Unbundled Local<br>Switching (Port)<br>J = Directory Services | Multiple Req Type values<br>may be returned per                                                                                                    |

|          |                    | K = Resale Private LineM = Loop with PortP = Resale Centrex/PlexarR = Digital Trunking ResaleS = Digital Trunking Loopwith PortT = DID/PBX ResaleU = DID/PBX PortV = Centrex/Plexar PortW = DID/PBX Loop withPortX = Centrex/Plexar Loopwith PortY = ISDN PRI Loop withPortZ = ISDN PRI Resale2 = ISDN PRI Resale2 = ISDN PRI with Port3 = Digital Trunking withPort                                                                                                    | Wholesale USOC record.<br>Each Req Type value is<br>returned on a separate line<br>within the USOC record.                                                                                                    |
|----------|--------------------|----------------------------------------------------------------------------------------------------|----------------------------------------------------------------------------------------------------|
| TOS      | Type of Service    | <b>1 st Character</b><br><b>1 =</b> Business<br>2 = Residence<br>3 = Government (Federal)<br>4 =Coin<br>5 = Home Office<br><b>2nd Character</b><br>C = Coin<br>E = Centrex<br>H = ISDN (BRI)<br>J = PBX (trunk)<br>K = ISDN (PRI)<br>P = Data voice split line<br>R = Data voice split line<br>R = Data voice shared line<br>1 = Circuit-Analog<br>2 = Circuit-Digital (<1.5<br>Mbps)<br>3 = Circuit-Digital (1.5<br>Mbps>)<br>4 = Switch 56/Dial Up Data<br>5 = Both DID/PBX<br>6 = DID<br>7 = Centrex based / ISDN<br>(BRI)<br>8 = POTS (Plain Old<br>Telephone<br>Service) | The TOS field may be<br>returned on the response<br>for a Wholesale USOC<br>record.<br>Multiple TOS values may<br>be returned per Wholesale<br>USOC record. Each TOS<br>value is returned on a<br>separate line within the<br>USOC record.<br>The TOS value returned on<br>the response is based on<br>the most current published<br>LSOR Version. |
| Spec Ind | Special Indicators | U = USOC<br>L = Line Assignable USOC<br>F = FID                                                                                                    | The Spec Ind field may be<br>returned on the response<br>for a Wholesale USOC<br>record.                                                                                                    |
| Status   | Status of the USOC | Y = Valid for ordering on a<br>LSR<br>N = Not a Valid Code -<br>cannot<br>enter on a LSR for any<br>Wholesale or Retail<br>order<br>G = Grandfathered - can<br>enter on a<br>migration request only<br>R = Retail Only - cannot<br>enter on a<br>LSR<br>B = Billing Only - cannot<br>enter on a<br>LSR<br>P = Provisioning Only -<br>Provisioning USOCs                                                                                                    | The Status field is returned<br>on the response for each<br>USOC record.                                                                                                    |

|                     |                                                                    | entered by<br>AT&T personnel or<br>AT&T<br>systems on a Service<br>Order for<br>the purpose of<br>triggering<br>activity or flagging a<br>Service<br>Order for an AT&T<br>Provisioning<br>system. |                                                                                                    |
|---------------------|--------------------------------------------------------------------|----------------------------------------------------------------------------------------------------|----------------------------------------------------------------------------------------------------|
| Conditions          | Product USOCs and usage rules.                                     |                                                                                                    | The Conditions field may be<br>returned on the response<br>for a Wholesale USOC<br>record.<br>This field may contain<br>interdependent USOC and<br>FID conditions for Ordering<br>USOCs. |
| Acct / Line Feature | Indicates if USOC is<br>Account Feature, Line<br>Feature or Both.  | L = Line Feature (Res/Bus)<br>A = Account Feature<br>B = Both Line & Account<br>Feature                                                                                                    | The Acct / Line Feature<br>field may be returned on the<br>response for a Wholesale<br>USOC record.                                                                                      |
| Notes               | Additional Details on<br>Product Restrictions, FID<br>Detail, etc. |                                                                                                    | The Notes field may be<br>returned on the response<br>for a Wholesale USOC<br>record.                                                                                                    |

#### **Response Screen Functions**

The following functions are available on the Response Screen:

#### **FID Field Hyperlink**

All FIDs returned on the response are returned in a hyperlink format. The user may click on a FID to view the associated English Description. Refer to FID English Description Hyperlink for additional information.

#### NEXT >> Button:

The Next button is displayed at the bottom of the Response Screen when more than 10 USOC records are returned on the response. Click on the NEXT button to display the next 10 USOC records.

#### << PREV Button:

The PREV button is displayed at the bottom of the Response Screen when more than 10 USOC records are returned on the response and USOC records have been viewed on the previous screen. Click on the PREV button to display the previous 10 USOC records.

#### Download Full Results as Spreadsheet Button:

The user may download the results returned on the Response Screen to an Excel spreadsheet by selecting the "Download Full Results as Spreadsheet" button. The spreadsheet will consist of all information returned on the response, including the headers of all columns. Refer to Download Results to Excel Spreadsheet for additional information.

#### **Printer Friendly Version Button:**

The user may select the "Printer Friendly Version" button to print the results returned on the Response Screen. Refer to Printing for additional information.

#### Start a New Search Button:

The user may request a new search by selecting the "Start a new search" button. If the "Remember criteria for next search" checkbox was selected on the Search Screen prior to launching the last successful search, the input fields on the Search Screen will be populated with the saved data. If the checkbox was not selected, the Search Screen fields will be blank.

#### **Search Results**

The Response Screen displays the total number of USOC Records returned on the response, the current page displayed, the total number of pages and the current 10 records displayed.

The following format is provided at the bottom of the Response Screen to provide this data:

Example:

Search Results: 15 USOC Records Found Displaying Page 1 of 2 (Records 1 thru 4)

### **FID English Description Hyperlink**

All FID values returned on the response have an associated English Description available for viewing by the user. Each FID value is displayed on the Response Screen as a hyperlink. The user may click on the desired FID and launch a new screen providing the FID English Description Response Screen. Below is a sample of a Response Screen providing FID hyperlinks:

**Note:** The associated FID Usage for each FID value is displayed directly to the right of the FID value.

When the user clicks on a FID hyperlink, following is a sample of the FID English Description Response Screen that is displayed:

| AT&T Unified<br>Note: The Un | USOC Tool<br>ified USOC Tool return | ns data to be used when submitting AT&T Local Service Requests (LSRs) for the current LSOR version |   |
|------------------------------|-------------------------------------|----------------------------------------------------------------------------------------------------|---|
|                              |                                     | FID English Description                                                                            |   |
|                              |                                     | -                                                                                                  |   |
| FID                          | Section                             | FID English Description                                                                            |   |
| /on                          | Jac                                 | Can romatung number                                                                                | 1 |
|                              |                                     |                                                                                                    |   |
|                              |                                     | Return to USOC Response                                                                            |   |

To return to the Response Screen, click on the "Return to USOC Response" button.

### FID English Description Response Screen Fields

The FID English Description Response Screen consists of the following fields:

| Field Name              | Field Description                            | AT&T Valid Values                                                                                                    | Notes                                                                                                    |  |  |  |
|-------------------------|----------------------------------------------|----------------------------------------------------------------------------------------------------|----------------------------------------------------------------------------------------------------|--|--|--|
| FID                     | Field Identifier Code                        |                                                                                                    | The FID field is returned on all<br>FID English Description<br>responses. Multiple<br>occurrences of a FID may be<br>returned when multiple Service<br>Order Sections (Section field)<br>are identified for a specific<br>FID.                                                  |  |  |  |
| Section                 | Service Order Section                        | ALL = FID has same meaning<br>in all Sections.<br>ASGM = Assignment<br>BILL = Billing<br>CTL = Control<br>DIR = Directory<br>LSTG or LIST = Listing<br>RMKS = Remarks<br>S&E = Service & Equipment<br>STAT = Statistics<br>TFC = Traffic | The Section field may be<br>returned on a FID English<br>Description response<br>associated with a specific FID.<br>The Section field may repeat<br>on the response when multiple<br>Service Order Sections<br>(Section field) are identified for<br>a specific FID.            |  |  |  |
| FID English Description | Field Identifier Code English<br>Description |                                                                                                    | The FID English Description<br>field is returned on all FID<br>English Description responses.<br>Multiple occurrences of a FID<br>English Description field may<br>be returned when multiple<br>Service Order Sections<br>(Section field) are identified for<br>a specific FID. |  |  |  |

### **Download Results to Excel Spreadsheet**

The user may download the results returned on the Response Screen to an Excel spreadsheet by selecting the "Download Full Results as Spreadsheet" button. The spreadsheet will consist of all information returned on the response, including the headers of all columns.

Below is a sample of a Response Screen. This response contains 3 USOC records. To download all 3 USOC records on this response to an Excel spreadsheet, click on the "Download Full Results as Spreadsheet" button.

| AT&T Unified USOC Tool Response |                         |              |                   |                                                                                                    |                               |                                            |                                    |                                   |                                           |          |             |        |                                                                                                    |                           |                                                                                                    |
|---------------------------------|-------------------------|--------------|-------------------|----------------------------------------------------------------------------------------------------|-------------------------------|--------------------------------------------|------------------------------------|-----------------------------------|-------------------------------------------|----------|-------------|--------|----------------------------------------------------------------------------------------------------|---------------------------|----------------------------------------------------------------------------------------------------|
| usoc                            | Region                  | State        | Product<br>Family | Product Description                                                                                                    | FID                           | FID<br>Usage                               | LSR<br>Field                       | LSR<br>Field<br>Usage             | Req<br>Type                               | тоз      | Spec<br>Ind | Status | Conditions                                                                                           | Acct /<br>Line<br>Feature | Notes                                                                                                    |
| CREXK                           | AT&T Southwest Region   | тх           | CALL<br>BLOCKING  | INFORMATION SERVICES<br>CALL RESTRICTION-<br>RESTRICTS OUTGOING<br>CALLS PRECEDED BY A<br>900 PREFIX - RESALE<br>(OBRA NOT APPLICABLE) | /LCC<br>/LTG                  | C<br>C                                     | BLOCK                              | R                                 | E<br>P<br>R<br>T<br>Z                     | 18<br>28 | U           | Ρ      | Dependent USOCs:<br>DH2, CREXV*, RTY,<br>RTVXV, RTVXW,<br>CREXN* REQUIRED<br>LSR FIELD BLOCK =<br>KM | L                         | LCC, LTG data required on<br>Trunks, Multi-Line Hunting<br>(TERS), CTX, Plexar II, & Coin.<br>Contact LSC for data entries for<br>LCC, LTG. Must be next Feature<br>entered on request, after the lin<br>USOC. Only 1 restriction USOC<br>associated with a line.        |
| CREXK                           | AT&T Southwest Region   | ТХ           | CALL<br>BLOCKING  | INFORMATION SERVICES<br>CALL RESTRICTION-<br>RESTRICTS OUTGOING<br>RALLS PRECEDED BY A<br>900 PRETIX - UNE (OBRA<br>NOT APPLICABLE)    | /LCC<br>/LTG                  | C<br>C                                     | BLOCK                              | R                                 | 2<br>F<br>M<br>S<br>U<br>V<br>W<br>X<br>Y | 18<br>28 | U           | р      | Dependent USOCs:<br>DH2, CREXN<br>REQUIRED LSR<br>FIELD BLOCK = KM                                   | L                         | LCC, LTG data required on<br>Trunks, Mult-Line Hunting<br>(TERS), CTX, Plexar II, & Coin.<br>Contact LSC for data entries for<br>LCC, LTG. Must be next Feature<br>entered on request, after the lin<br>USOC. Only one restriction USC<br>may be associated with a line. |
| CREXK                           | AT&T Southwest Region   | тх           | INFO SVCS         | INFORMATION SERVICES<br>CALL RESTRICTION -<br>RESTRICTS                                                                                |                               |                                            |                                    |                                   |                                           |          | U           | R      |                                                                                                    |                           |                                                                                                    |
|                                 | <b>←</b> <u>Start a</u> | <u>1ew s</u> | earch             |                                                                                                    | Search<br>Displayi<br>Downloa | n <b>Result</b> :<br>ing Page<br>ad Full R | s:3 USO(<br>1 of 1 (F<br>esults as | C Records<br>Records 1<br>SpreadS | s Found<br>. thru 3<br>heet               | d<br>3)  |             |        | 5                                                                                                    | Printer F                 | riendly Version                                                                                                    |

Note: This function requires Edge Chromium.

After clicking on the "Download Full Results as Spreadsheet" button, then Edge will store the downloaded file at your default location (most commonly the Downloads folder).

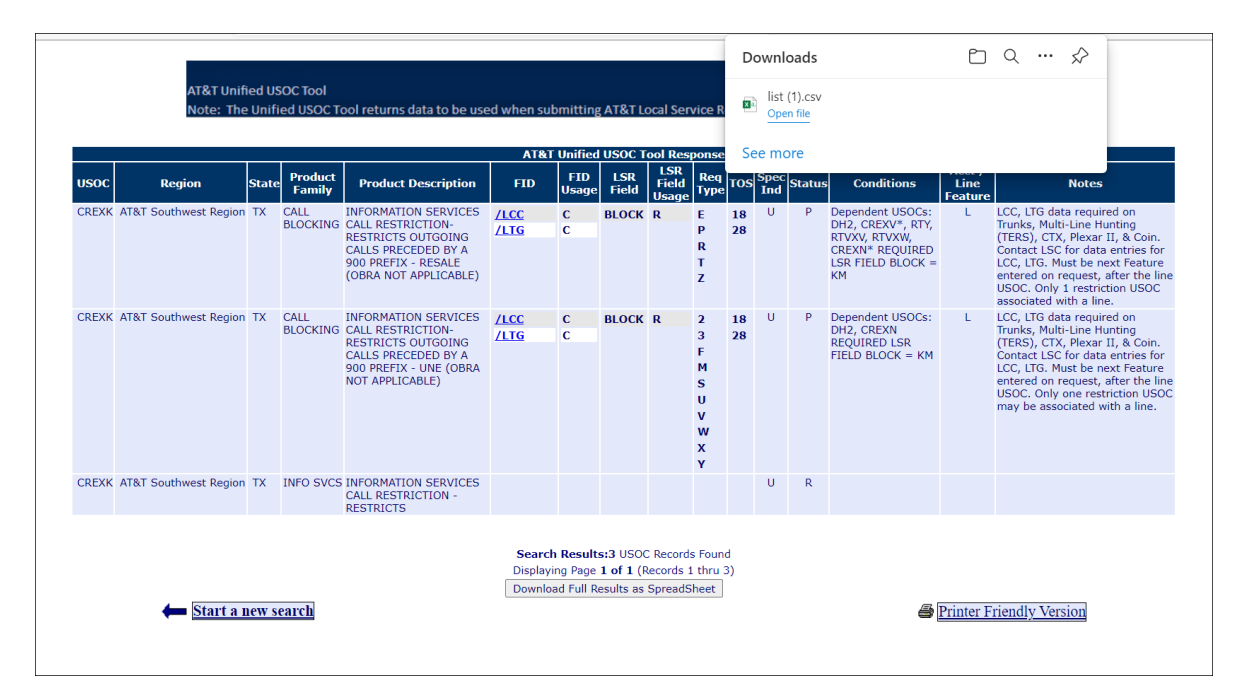

Below is a sample of the Excel spreadsheet format:

|         | <b>î</b>                                            | 3 4                                        | ÷                                                      | В                                                                              | list (5) 👻                                            |                                                    | Q                                                                                                    | Search                               |                                                     | Q                                                                             |        |                                                                            | SHA                    | FER, SHAM                           | IR 👩                            | Ŧ         | - 0                         | ×              |
|---------|-----------------------------------------------------|--------------------------------------------|--------------------------------------------------------|--------------------------------------------------------------------------------|-------------------------------------------------------|----------------------------------------------------|----------------------------------------------------------------------------------------------------|--------------------------------------|-----------------------------------------------------|-------------------------------------------------------------------------------|--------|----------------------------------------------------------------------------|------------------------|-------------------------------------|---------------------------------|-----------|-----------------------------|----------------|
| P<br>CI | ile Ho<br>F F F<br>aste P F<br>ipboard F<br>POSSIBL | me Inse<br>Calibri<br>B I<br>S E DATA LOSS | ert Pag<br>U ~   ⊞<br>Font<br>S Some fea<br>Excel file | P<br>11 ~<br>12 ~<br>2 ~<br>4 ~<br>4 ~<br>4 ~<br>4 ~<br>4 ~<br>4 ~<br>4 ~<br>4 | Formula<br>A^ A' =<br>A^ A' =<br>Is<br>be lost if you | s Data<br>A<br>E = E<br>E = Aligr<br>u save this w | Review<br>Review<br>Review | View<br>W<br>Ser<br>53 Ser<br>53 Ser | Help<br>Help<br>msitivity<br>nsitivity<br>delimited | tSpace<br>General<br>\$ ~ %<br>50 $\Rightarrow$ 0<br>Number<br>(.csv) format. |        | ionditional Fo<br>ormat as Tabl<br>ell Styles ~<br>Styles<br>these feature | e ~<br>s, save it in a | E Inser<br>E Delet<br>Form<br>Cell: | t → ∑<br>te → ⊡<br>nat → ∳<br>s | Editing   | Analyze<br>Data<br>Analysis | ents<br>^<br>× |
| F1      | .3                                                  | ▼ : ::::::::::::::::::::::::::::::::::     | ×                                                      | $f_X$                                                                          |                                                       |                                                    |                                                                                                    |                                      |                                                     |                                                                               |        |                                                                            |                        |                                     |                                 |           |                             | *              |
|         | Α                                                   | В                                          | С                                                      | D                                                                              | E                                                     | F                                                  | G                                                                                                    | н                                    | 1                                                   | J                                                                             | К      | L                                                                          | м                      | N                                   | 0                               | Р         | Q                           |                |
| 1       | USOC                                                | Region                                     | State                                                  | Product F                                                                      | Product D                                             | FID/FID U                                          | LSR Field                                                                                                    | Req Type                             | TOS                                                 | SpecInd                                                                       | Status | Condition                                                                  | Acct/Line              | Notes                               |                                 |           |                             |                |
| 2       | CREXK                                               | AT&1                                       | тх                                                     | CALL BLOG                                                                      | INFORMA                                               | /LCC - C, /                                        | BLOCK - R                                                                                                    | E, P, R, T,                          | 18, 28                                              | U                                                                             | P      | Depende                                                                    | L                      | LCC, LTG d                          | lata requir                     | ed on Tru | nks, Multi-L                | .ine ⊦         |
| 3       | CREXK                                               | AT&                                        | тх                                                     | CALL BLOG                                                                      | INFORMA                                               | /LCC - C, /                                        | BLOCK - R                                                                                                    | 2, 3, F, M,                          | 18, 28                                              | U                                                                             | P      | Depende                                                                    | L                      | LCC, LTG d                          | lata requir                     | ed on Tru | nks, Multi-L                | .ine ⊦         |
| 4       | CREXK                                               | AT&1                                       | ТХ                                                     | INFO SVC                                                                       | INFORMA                                               |                                                    |                                                                                                    |                                      |                                                     | U                                                                             | R      |                                                                            |                        |                                     |                                 |           |                             |                |
| 5       |                                                     |                                            |                                                        |                                                                                |                                                       |                                                    |                                                                                                    |                                      |                                                     |                                                                               |        |                                                                            |                        |                                     |                                 |           |                             |                |
| 6       |                                                     |                                            |                                                        |                                                                                |                                                       |                                                    |                                                                                                    |                                      |                                                     |                                                                               |        |                                                                            |                        |                                     |                                 |           |                             |                |
| 7       |                                                     |                                            |                                                        |                                                                                |                                                       |                                                    |                                                                                                    |                                      |                                                     |                                                                               |        |                                                                            |                        |                                     |                                 |           |                             |                |
| 8       |                                                     |                                            |                                                        |                                                                                |                                                       |                                                    |                                                                                                    |                                      |                                                     |                                                                               |        |                                                                            |                        |                                     |                                 |           |                             |                |
| 9       |                                                     |                                            |                                                        |                                                                                |                                                       |                                                    |                                                                                                    |                                      |                                                     |                                                                               |        |                                                                            |                        |                                     |                                 |           |                             |                |
| 10      |                                                     |                                            |                                                        |                                                                                |                                                       |                                                    |                                                                                                    |                                      |                                                     |                                                                               |        |                                                                            |                        |                                     |                                 |           |                             |                |
| 11      |                                                     |                                            |                                                        |                                                                                |                                                       |                                                    |                                                                                                    |                                      |                                                     |                                                                               |        |                                                                            |                        |                                     |                                 |           |                             |                |
| 12      |                                                     |                                            |                                                        |                                                                                |                                                       |                                                    |                                                                                                    |                                      |                                                     |                                                                               |        |                                                                            |                        |                                     |                                 |           |                             |                |
| 14      |                                                     |                                            |                                                        |                                                                                |                                                       |                                                    |                                                                                                    |                                      |                                                     |                                                                               |        |                                                                            |                        |                                     |                                 |           |                             |                |
| 15      |                                                     |                                            |                                                        |                                                                                |                                                       |                                                    |                                                                                                    |                                      |                                                     |                                                                               |        |                                                                            |                        |                                     |                                 |           |                             |                |
| 16      |                                                     |                                            |                                                        |                                                                                |                                                       |                                                    |                                                                                                    |                                      |                                                     |                                                                               |        |                                                                            |                        |                                     |                                 |           |                             |                |
| 17      |                                                     |                                            |                                                        |                                                                                |                                                       |                                                    |                                                                                                    |                                      |                                                     |                                                                               |        |                                                                            |                        |                                     |                                 |           |                             |                |
| 18      |                                                     |                                            |                                                        |                                                                                |                                                       |                                                    |                                                                                                    |                                      |                                                     |                                                                               |        |                                                                            |                        |                                     |                                 |           |                             |                |
| 19      |                                                     |                                            |                                                        |                                                                                |                                                       |                                                    |                                                                                                    |                                      |                                                     |                                                                               |        |                                                                            |                        |                                     |                                 |           |                             |                |
| 20      |                                                     |                                            |                                                        |                                                                                |                                                       |                                                    |                                                                                                    |                                      |                                                     |                                                                               |        |                                                                            |                        |                                     |                                 |           |                             |                |
| 21      |                                                     |                                            |                                                        |                                                                                |                                                       |                                                    |                                                                                                    |                                      |                                                     |                                                                               |        |                                                                            |                        |                                     |                                 |           |                             |                |
| 22      |                                                     |                                            |                                                        |                                                                                |                                                       |                                                    |                                                                                                    |                                      |                                                     |                                                                               |        |                                                                            |                        |                                     |                                 |           |                             |                |
|         | 4                                                   | list (5)                                   | (-)                                                    |                                                                                |                                                       |                                                    |                                                                                                    |                                      |                                                     |                                                                               | : 5    | 1                                                                          |                        |                                     |                                 |           | -                           |                |
| Rea     | idy 🎊 Ac                                            | cessibility: U                             | navailable                                             |                                                                                |                                                       |                                                    |                                                                                                    |                                      |                                                     |                                                                               |        | ۰ı                                                                         |                        |                                     |                                 |           | +                           | 100%           |

When downloading the data to an Excel spreadsheet, the format of the data for several fields will appear different on the spreadsheet than on the Response Screen. Following are the differences:

**FID and FID Usage fields:** These fields are returned on the Response Screen as separate fields and multiple values for a USOC record are displayed on a separate line within the USOC record. The Excel spreadsheet format returns these fields combined in one cell with a title of "FID/FID Usage". The FID is displayed before the FID Usage with a hyphen between the FID value and the FID Usage value

(example: /LCC - C). When multiple FID values are returned on a response, the multiple FID values and FID Usage values are separated by a comma (example: /LCC - C, /LTG - C).

LSR Field and LSR Field Usage Fields: These fields are also returned on the Response Screen as separate fields and multiple values for a USOC record are displayed on a separate line within the USOC record. The Excel spreadsheet format returns these fields combined in one cell with a title of "LSR Field/LSR Field Usage". The LSR Field is displayed before the LSR Field Usage with a hyphen between the LSR Field value and the LSR Field Usage value (example: BLOCK - R). When multiple LSR Field values are returned on a response, the multiple LSR Field values and LSR Field Usage values are separated by a comma (example: BA - R, BLOCK - R).

**Req Type Field:** When multiple Req Type values are returned for a USOC record on the Response Screen, each Req Type value is displayed on a separate line within the USOC record. The Excel spreadsheet format returns multiple Req Type values for a USOC record in one cell with each value separated by a comma. (example: E, F, M)

**TOS Field:** When multiple TOS values are returned for a USOC record on the Response Screen, each TOS value is displayed on a separate line within the USOC record. The Excel spreadsheet format returns multiple TOS values for a USOC record in one cell with each value separated by a comma.

(example: 18, 28).

### Printing

Please follow the Note instructions below:

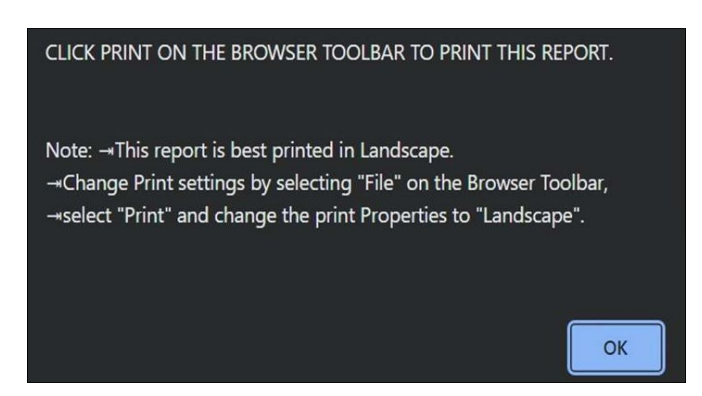

If more than 500 USOC records are returned on a response, when the user clicks on the "Printer Friendly Version" button, a new window is opened and a report is generated containing the first 500 USOC records. The following message is displayed to the user if there are more than 500 USOC records contained on the response:

| CLICK PRINT ON THE BROWSER TOOLBAR TO PRINT THIS REF                                                                                                    | Port.                                                           |
|----------------------------------------------------------------------------------------------------|-----------------------------------------------------------------|
| This Printer Friendly Page allows you to print up to 500 USOC<br>a time. After printing this report of 500 USOC records, scroll to<br>bottom of this report screen and click the "NEXT 500 USOC R<br>>>" button to receive a report containing the next 500 USOC<br>records.The next 500 USOC records will be returned on this re<br>screen to be printed.<br>Note: This report is best printed in Landscape. Change Print<br>by selecting "File" on the Browser Toolbar, select "Print" and c<br>print Properties to "Landscape". | records at<br>o the<br>ecords<br>port<br>settings<br>change the |
|                                                                                                    | ОК                                                              |

After the first report prints, the user may request the next 500 USOC records for printing by scrolling to the bottom of the report screen and clicking the "NEXT 500 USOC Records >>" button. A report is generated containing the next 500 USOC records. The Browser Toolbar Print option is used once again to print the current 500 USOC records displayed in the print report window. This process may be repeated as many times as necessary to obtain printed results for a response with more than 500 USOC records.

If at any time during this process the user wishes to print a set of previously displayed 500 USOC records, the user may click on the "<< PREV 500 USOC Records" button to generate a report containing the previous 500 USOC Records.

After all results are printed, close the report window by clicking the "Close" button at the bottom of the report or by selecting "File", "Close" on the Browser Toolbar. The response is still displayed in the open browser window.

### **USOC Search Data Not Found**

When no data is found based on the search criteria entered on the Search Screen, the following response is returned to the user.

| AT&T Unified USOC Tool<br>Note: The Unified USOC Tool returns data to be used when submitting AT&T Local Service Requests (LSRs) for the current LSOR version |                                                                                  |  |
|----------------------------------------------------------------------------------------------------|----------------------------------------------------------------------------------|--|
|                                                                                                    | Response Error                                                                   |  |
| Error Number                                                                                                    | r [500                                                                           |  |
| Error Description                                                                                                    | : DataNotFound:No data was found within the given Identifier<br>and/or Region(s) |  |
|                                                                                                    |                                                                                  |  |
|                                                                                                    |                                                                                  |  |